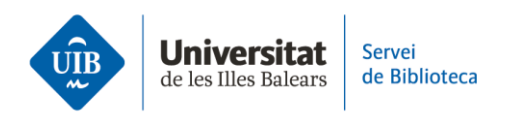

# Crear carpetes i organitzar la informació. Els grups a Zotero

Els grups a Zotero són espais de treball col·laboratiu que et permeten compartir i editar referències, col·leccions, documents, notes...

### Els grups a Zotero poden ser de tres tipus:

- **Públics oberts** (Public, Open Membership):
  - La biblioteca i la informació són públiques i qualsevol pot fer-se'n membre de forma immediata.
  - L'administrador del grup pot mostrar o amagar completament o en part la biblioteca als que no en són membres.
  - No es poden compartir els documents a text complet.
- **Públics tancats** (Public, Closed Membership):
  - Són útils per presentar públicament la feina d'un grup.
  - Qualsevol persona pot veure la pàgina, però només en pot ser membre qui rebi la invitació o si l'administrador n'aprova la sol·licitud.
  - L'administrador del grup pot mostrar o amagar completament o en part la biblioteca als que no en són membres.
  - Si l'administrador habilita l'ús compartit, els membres podran accedir-hi i compartir arxius i referències.
- **Privats** (Private Membership):
  - Només l'administrador, els membres del grup i els usuaris convidats a unirs'hi poden veure la pàgina del grup.
  - No apareix a l'eina de cerca de grups a Zotero.
  - Només en poden ser membres les persones que rebin una invitació de l'administrador mitjançant l'URL del grup.
  - Si l'administrador habilita l'ús compartit, els membres podran accedir-hi i compartir arxius i referències.

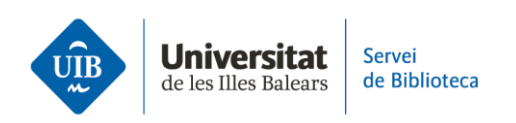

**Per crear un grup**, accedeix a la pestanya *Groups* de **la versió web** i fes clic a *Create a New Group*.

| Home V         | Veb Library          | Groups    | Documentation | Forums | Get Involved | Se | arch |
|----------------|----------------------|-----------|---------------|--------|--------------|----|------|
| Home > Group   | s                    |           |               |        |              |    |      |
| Zoter          | o <mark>Gro</mark> ι | ıps       |               |        |              |    |      |
| Search for Gro | ups · Create a       | New Group | ]             |        |              |    |      |

Escriu el nom del grup (canviarà a color verd i es completarà l'URL) i tria el tipus de grup. A continuació, fes clic al botó vermell *Create Group*.

## **Create a New Group**

Search for Groups + Create a New Group

#### **Group Name**

Choose a name for your group

bibliotecauib

Group URL: https://www.zotero.org/groups/bibliotecauib
Group Type

#### Public, Open Membership

Anyone can view your group online and join the group instantly.

Choose a Public, Open Membership

#### Public, Closed Membership

Anyone can view your group online, but members must apply or be invited.

○ Choose Public, Closed Membership

#### **Private Membership**

Only members can view your group online and must be invited to join.

○ Choose Private Membership

Create Group

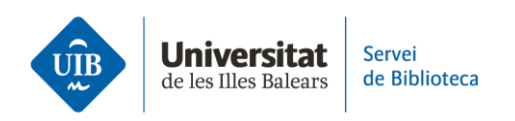

Finalment, completa les diferents opcions de configuració disponibles:

• **Group Settings:** nom, imatge, descripció del grup, àmbit de coneixement, l'URL relacionat i permetre o no comentaris d'altres usuaris. Una vegada emplenat tot, fes clic al botó vermell *Save Settings*.

| Home Web Library Groups Documentation Forums Get Involved                                     | Search for groups Search                       |
|-----------------------------------------------------------------------------------------------|------------------------------------------------|
| Home > Groups > bibliotecauib > Settings                                                      |                                                |
| bibliotecauib: Settings                                                                       |                                                |
| Group Settings                                                                                |                                                |
| Group Information                                                                             | Profile Image                                  |
| Group Name                                                                                    |                                                |
|                                                                                               |                                                |
| B I Q S X X A B I A I O G"<br>Paragraph → E Ξ Ξ Ξ Ξ Ξ Ξ Ξ Ξ                                   | Choose Image                                   |
|                                                                                               | Owner Options                                  |
|                                                                                               | As the owner of this group, you can delete it. |
|                                                                                               | Delete Group                                   |
| What is this group about?                                                                     |                                                |
| Disciplines Humanities African American Studies American Studies Art History                  |                                                |
| Hold the Control key (Windows/Linux) or Command key (Mac) to select more than one discipline. |                                                |
| Group URL                                                                                     |                                                |
| Is there a webpage about this group?                                                          |                                                |
| Enable Comments                                                                               |                                                |
| Save Settings                                                                                 |                                                |
|                                                                                               |                                                |

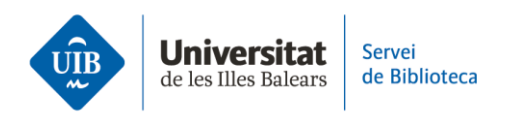

- Library Settings: aquesta opció de configuració permet definir:
  - Tipus de grup: privat, públic, obert o tancat.
  - **Lectura de la biblioteca:** pot llegir la biblioteca qualsevol persona (sigui o no usuària de Zotero) o només els membres del grup.
  - **Edició de la biblioteca:** pot afegir, editar o eliminar registres de la biblioteca qualsevol membre del grup o només l'administrador.
  - **Edició de fitxers:** pot editar els fitxers adjunts qualsevol membre del grup o únicament l'administrador. Cal tenir en compte que els grups públics oberts no poden tenir l'emmagatzematge de fitxers habilitat.
  - Una vegada finalitzada la configuració del grup, fes clic a Save Settings.

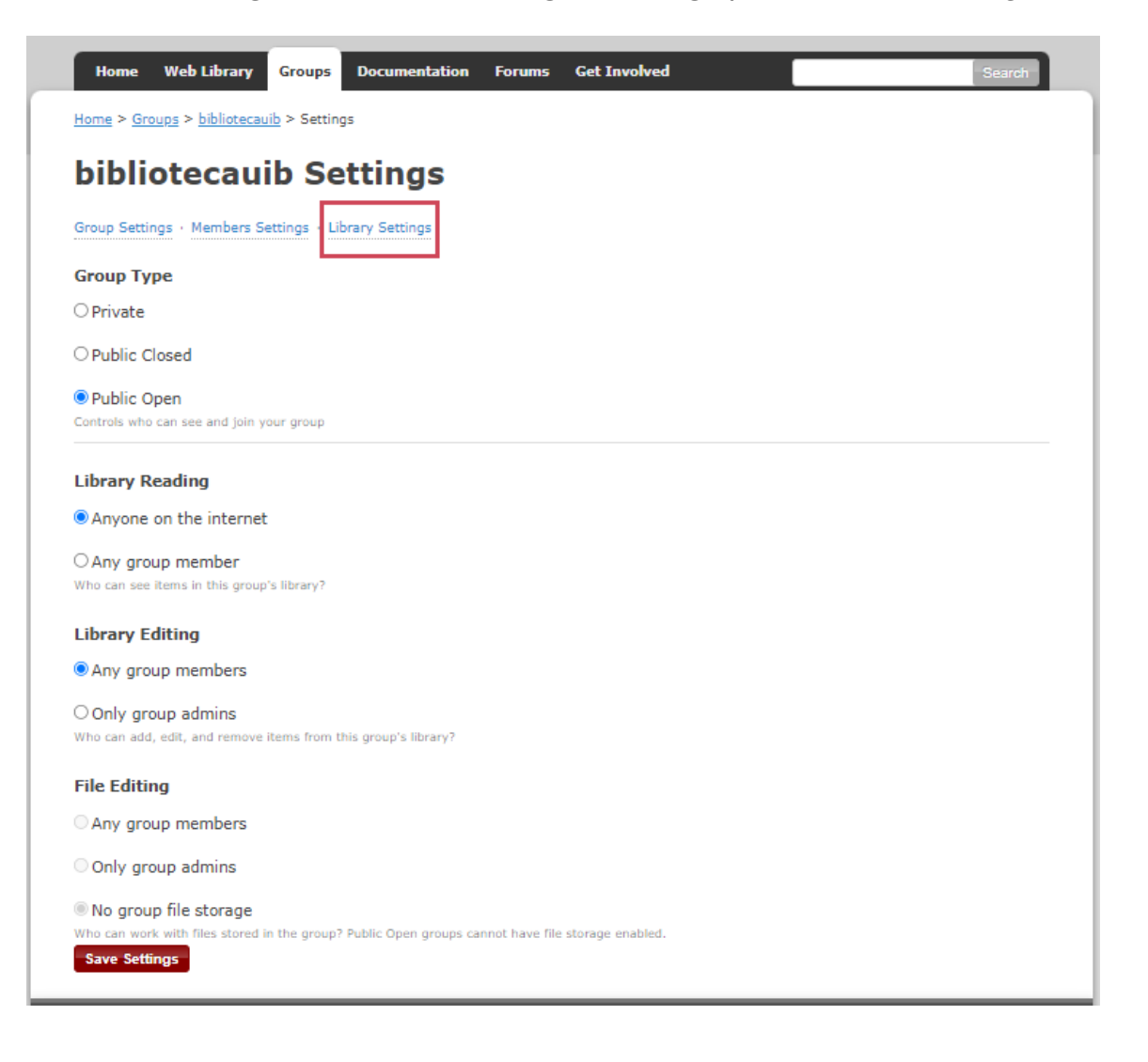

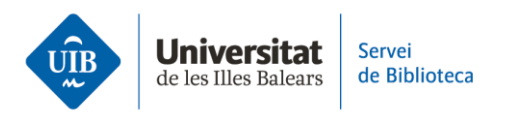

• **Members Settings:** envia invitacions per afegir nous membres al grup fent clic a l'enllaç *Send More Invitations* a la part inferior d'aquesta pàgina. A la pantalla següent, introdueix l'adreça electrònica o el nom d'usuari a Zotero dels membres que hi vols convidar. Després, fes clic al botó vermell *Invite Members*. Cada persona convidada rebrà un correu electrònic amb un enllaç per acceptar la invitació i afegir-se al grup.

| Home W         | Veb Library                     | Groups              | Documentation  | Forums | Get Involved        | Search for groups | 8 Search |  |  |  |
|----------------|---------------------------------|---------------------|----------------|--------|---------------------|-------------------|----------|--|--|--|
| Home > Groups  | s > <u>bibliotecaui</u>         | <u>ib</u> > Setting | js             |        |                     |                   |          |  |  |  |
| bibliot        | bibliotecauib: Members Settings |                     |                |        |                     |                   |          |  |  |  |
| Group Settings | · Members Se                    | ttings · Lib        | orary Settings |        |                     |                   |          |  |  |  |
| Current        | Membe                           | rs                  |                |        |                     |                   |          |  |  |  |
| Username       |                                 | Fu                  | ll Name        |        | Member Since        |                   | Role     |  |  |  |
| margamoren     | <u>10</u>                       | ma                  | rgamoreno      |        | 2023-03-21 13:40:40 |                   | Owner    |  |  |  |
| Update Roles   |                                 |                     |                |        |                     |                   |          |  |  |  |
| Member         | Invitat                         | ions                |                |        |                     |                   |          |  |  |  |
| No pending ir  | nvitations.                     |                     |                |        |                     |                   |          |  |  |  |
| Send More In   | vitations                       |                     |                |        |                     |                   |          |  |  |  |

Finalment, una vegada la persona hagi acceptat la invitació, podràs definir el seu rol al grup des de la pestanya **Members Settings**. El membre del grup pot ser:

- **Propietari:** pot canviar la configuració d'un grup, els rols dels membres i la configuració de la biblioteca. A més, pot suprimir el grup o transferir-ne la propietat a un altre membre.
- **Administrador:** comparteix les mateixes funcions que el propietari, excepte la de suprimir el grup o transferir-ne la propietat a un altre.
- Membre: depenent dels permisos, pot llegir i editar referències i fitxers.

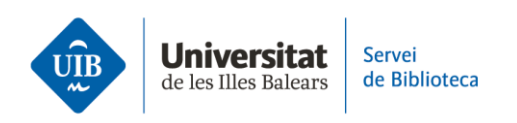

**El grup creat** apareix automàticament a les versions web i escriptori davall les col·leccions. Si no hi apareix automàticament, cal sincronitzar-ho fent clic a la icona

| Z La meva biblioteca - Zotero                                        |  |  |  |  |  |  |  |
|----------------------------------------------------------------------|--|--|--|--|--|--|--|
| <u>F</u> itxer <u>E</u> dita <u>V</u> isualitza Ei <u>n</u> es Ajuda |  |  |  |  |  |  |  |
| 🔁 📻 -                                                                |  |  |  |  |  |  |  |
| ∨ 🧰 La meva biblioteca                                               |  |  |  |  |  |  |  |
| 🛅 Competències Informacionals                                        |  |  |  |  |  |  |  |
| 🛅 Plagi                                                              |  |  |  |  |  |  |  |
| Les meves publicacions                                               |  |  |  |  |  |  |  |
| 🚠 Elements duplicats                                                 |  |  |  |  |  |  |  |
| 🐚 Elements sense emplenar                                            |  |  |  |  |  |  |  |
| 分 Paperera                                                           |  |  |  |  |  |  |  |
|                                                                      |  |  |  |  |  |  |  |
| 蜷 Agrupa les biblioteques                                            |  |  |  |  |  |  |  |
| > 🧰 bibliotecauib                                                    |  |  |  |  |  |  |  |

> Des d'un grup, pots copiar i moure referències des de la biblioteca personal a la biblioteca del grup, crear col·leccions i subcol·leccions, gestionar les etiquetes, duplicats, fer anotacions als PDF... Per saber com es poden fer totes aquestes accions, consulta l'apartat *Crear carpetes i organitzar la informació*.